## 健診予約サイト操作方法(アカウント登録)

イトにアクセスし、案内通知に書か れているログイン ID とパスワード を入力してログインしてください。

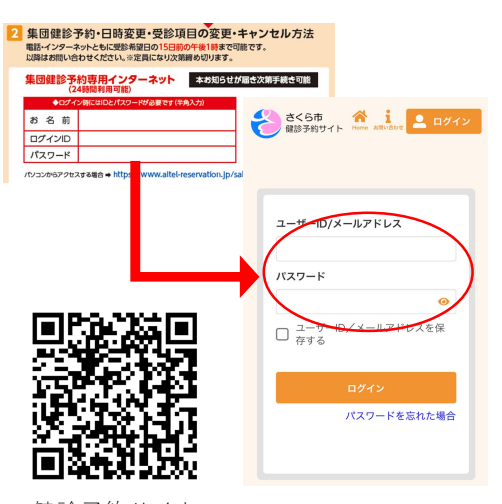

健診予約サイト

④ アカウント入力内容が表示されま す。誤りがないか確認してくださ い。修正する場合は「修正する」を クリックしてください。誤りがなけ れば「登録する」をクリックしてく ださい。

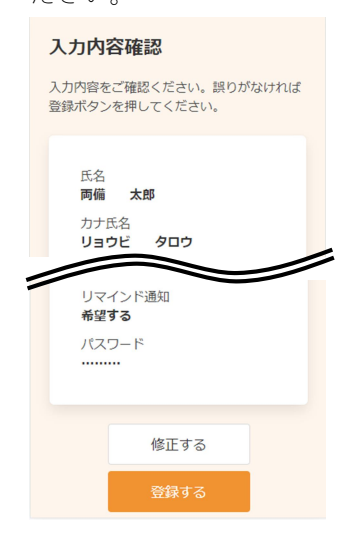

(1) 案内通知の二次元コードから予約サ (2) 申込者のメールアドレスを入力し、 (3) アカウント登録画面が表示されま 「認証コードを送信する」をクリッ クします。入力したメールアドレス にメールが届きます。メールに認証 コード(6桁)が記載されているの で、入力し「送信する」をクリック します。

|                       | 認証コード入力画面                                                |
|-----------------------|----------------------------------------------------------|
| メールアドレス登録             | ご登録いただいたメールアドレ<br>スに<br>認証コードを送信しました。<br>メール本文に記載されている6桁 |
| メールアドレスを入力してください。     | の認証コードを入力し、<br>アカウント登録を完了させてく<br>ださい。                    |
| メールアドレス<br>際経コードを送信する | <b>認証コード</b><br>記証コード<br>送信する                            |
|                       |                                                          |

す。氏名、生年月日、電話番号等の 情報を入力します。 入力したら利用規約を確認いただき

「同意する」にチェックを入れ「次 へ」をクリックします。

|                |   | アカウント登録                       |
|----------------|---|-------------------------------|
| ī              |   | Ph(3/8-80                     |
|                |   | 豆球旧牧                          |
| メールアドレ         |   | 氏名 (姓)                        |
| しました。          |   | 全角文字                          |
| されている6桁<br>力し、 |   | 氏名(名)                         |
| 完了させてく         |   | 全角文字                          |
|                |   | $\sim$                        |
|                | - | 電話番号(市外局番から入力)                |
| 3              |   |                               |
|                |   | 🛃 リマインド通知を希望する                |
|                |   | 利用規約                          |
|                |   | <ul> <li>利用規約に同意する</li> </ul> |
|                |   |                               |
|                |   | 次へ                            |

⑤ これでアカウント情報の登録が完了 します。

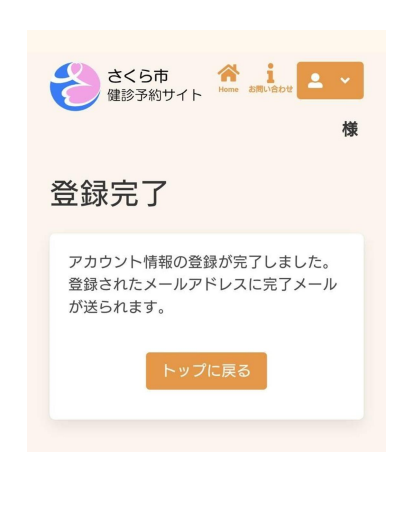

ご注意

パスワードを変更することもできますが、変更後の新しいパスワードは市側で把握できません。 また変更した場合、案内通知に書かれた元のパスワードは使用できなくなります。 今後ログインの際に必要になりますので、ご自身で管理いただきますようお願いいたします。

健診予約サイト操作方法(予約)

① 予約サイトにログイン後、トップペ ② 受診したい健診の種類をクリックし ③ ログイン済の場合、自分の性別と ージの「検索・予約」をクリックし てください。 生年月日が表示されています。 1 1 2 1

| T | $\leq$ | だ | さ | い。 |  |
|---|--------|---|---|----|--|
|   |        |   |   |    |  |

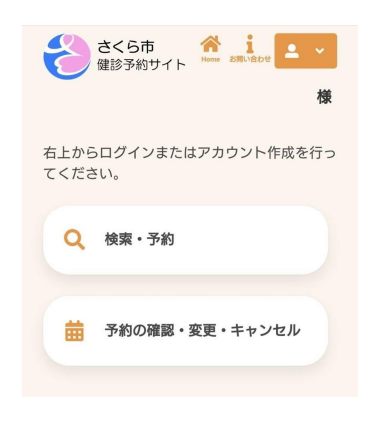

| 4 | 受診可能な検診が表示されます。  |
|---|------------------|
|   | 希望しない検診はチェックを外しま |
|   | す。「すべての会場」ボタンを押す |
|   | と受診可能な会場が表示されます。 |
|   | 希望の会場を選択してください。  |
|   | 「検索する」をクリックしてくださ |
|   | い。               |

| 受診を希望する検診       |  |
|-----------------|--|
| ✓ 特定健康≫査 ✓ 胃内視鏡 |  |
| ★ 胃X線           |  |
| ✔ 前立腺がん検診       |  |
| ✓ B型及びC型肝炎検査    |  |
| ✔ 結核・肺がん検診      |  |
| 会場 (複数選択可)      |  |
| すべての会場 👻        |  |
| 検索のコツ           |  |
| 検索する            |  |
|                 |  |

⑦ 検診の申し込み内容の確認が表示さ れます。問題なければ「予約を確定 する」をクリックしてください。

| 申し込み内容の確認                                                     |
|---------------------------------------------------------------|
| まだ予約は完了しておりません。ご確認<br>後、ページ下部の「予約を確定する」ボタ<br>ンを押してください。       |
| 申し込み内容                                                        |
| 日時<br>2022年10月13日 (木)                                         |
| 会場<br>地域交流センター                                                |
| 検診<br>特定健康診査 09:00                                            |
| $\sim$                                                        |
| 上記の内容に問題が無ければ、「予約<br>を確定する」、<br>修正がある場合は、「修正する」を選<br>択してください。 |
| 修正する 予約を確定する                                                  |

|      | ☆<br>集団健診<br>1112 指定医療機関検診 (子宮)           |   | : <b>くら市</b><br>診予約サイト | 合<br>Home お問い合われ | 2 • |
|------|-------------------------------------------|---|------------------------|------------------|-----|
| 集団健診 | 集団健診           111           指定医療機関検診(子宮) |   |                        |                  | 禄   |
|      | 指定医療機関検診(子宮)                              | Ê | 集団健診                   |                  |     |
|      | 指定医療機関検診(子宮)                              |   |                        |                  |     |

⑤ 選択した会場と日程の候補が表示さ れます。「カレンダーから検索す る」をクリックするとカレンダーで の表示ができます。希望の日程を押 すと、受付時間を選択するボタンが 表示されます。〇のところは空きが あります。空いている時間の○をク リックします。

| カレンダーカ | いら検索する                     |  |
|--------|----------------------------|--|
| 2      | 022年10月13日 (木)<br>地域交流センター |  |
| 09:00  |                            |  |
| 2      | 022年10月13日 (木)<br>保健福祉センター |  |

⑧ 申し込み完了画面になります。登録 されたメールアドレスに予約受付メ ールが届きます。

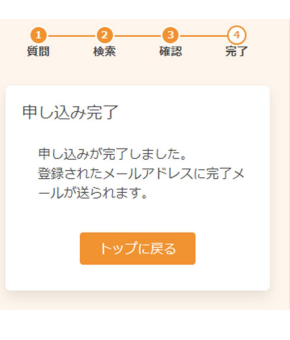

「入力完了|をクリックしてくださ

い。

| <del>ک</del> (## | <b>、ら市</b><br>予約サイト | Acme お問い合わ | ·· • · · · · · · · · · · · · · · · · · |
|------------------|---------------------|------------|----------------------------------------|
| 質問               | <b>2</b><br>検索      | 3<br>確認    |                                        |
| 性別·生年            | 月日の入力               |            |                                        |
| 性別<br>生年月日       | 自身                  | の性別        |                                        |
|                  | 自身の                 | 主年月日       |                                        |
|                  | 入力                  | 完了         |                                        |

⑥ 希望した検診項目・会場・受付日が 表示されます。問題なければ「申し 込みに進む」をクリックします。

| Ť | 約の選択状況<br>×                        |  |
|---|------------------------------------|--|
|   | 特定健康診查                             |  |
|   | 2022年10月13日 (木) 09:00~<br>地域交流センター |  |
|   | 8                                  |  |
|   | 胃内視鏡                               |  |
|   | 2022年10月13日 (木) 09:00~<br>地域交流センター |  |
|   | $\sim$                             |  |
|   | 8                                  |  |
|   | 結核・肺がん検診                           |  |
|   | 2022年10月13日 (木) 09:00~<br>地域交流ゼンター |  |
|   | 申し込みに進む                            |  |

## 健診予約サイト操作方法(内容の確認・キャンセル)

申し込みをした予約を確認する場合
 予約した健診の種類を選択します。
 は「予約の確認・変更・キャンセ
 ル」をクリックします。

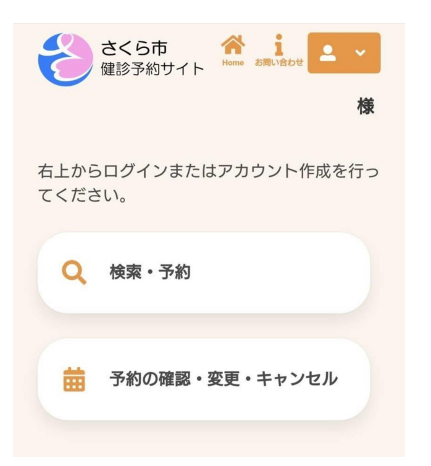

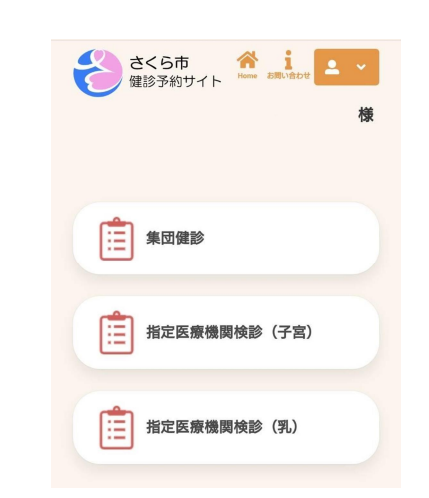

③ 予約した詳細が表示されます。 日程や会場を変更する場合は「変更 する」を、予約の一部または全てを キャンセルする場合は「キャンセル する」をクリックします。

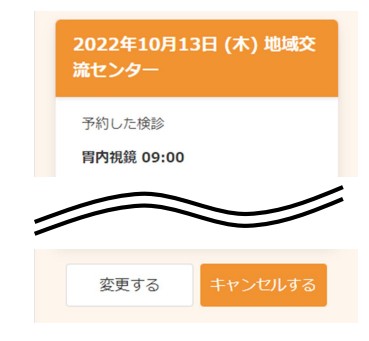